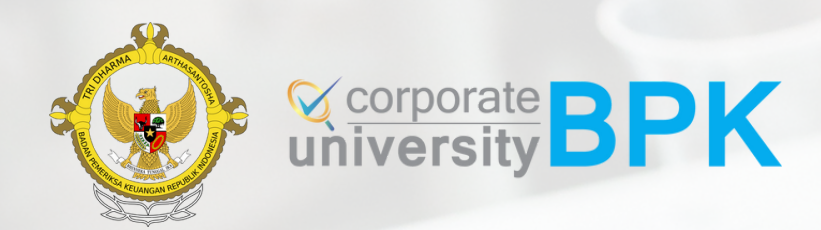

# Panduan Pendaftaran Diklat Registrasi KAP

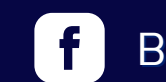

Badiklat PKN BPK RI

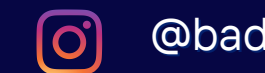

@badiklatbpkri

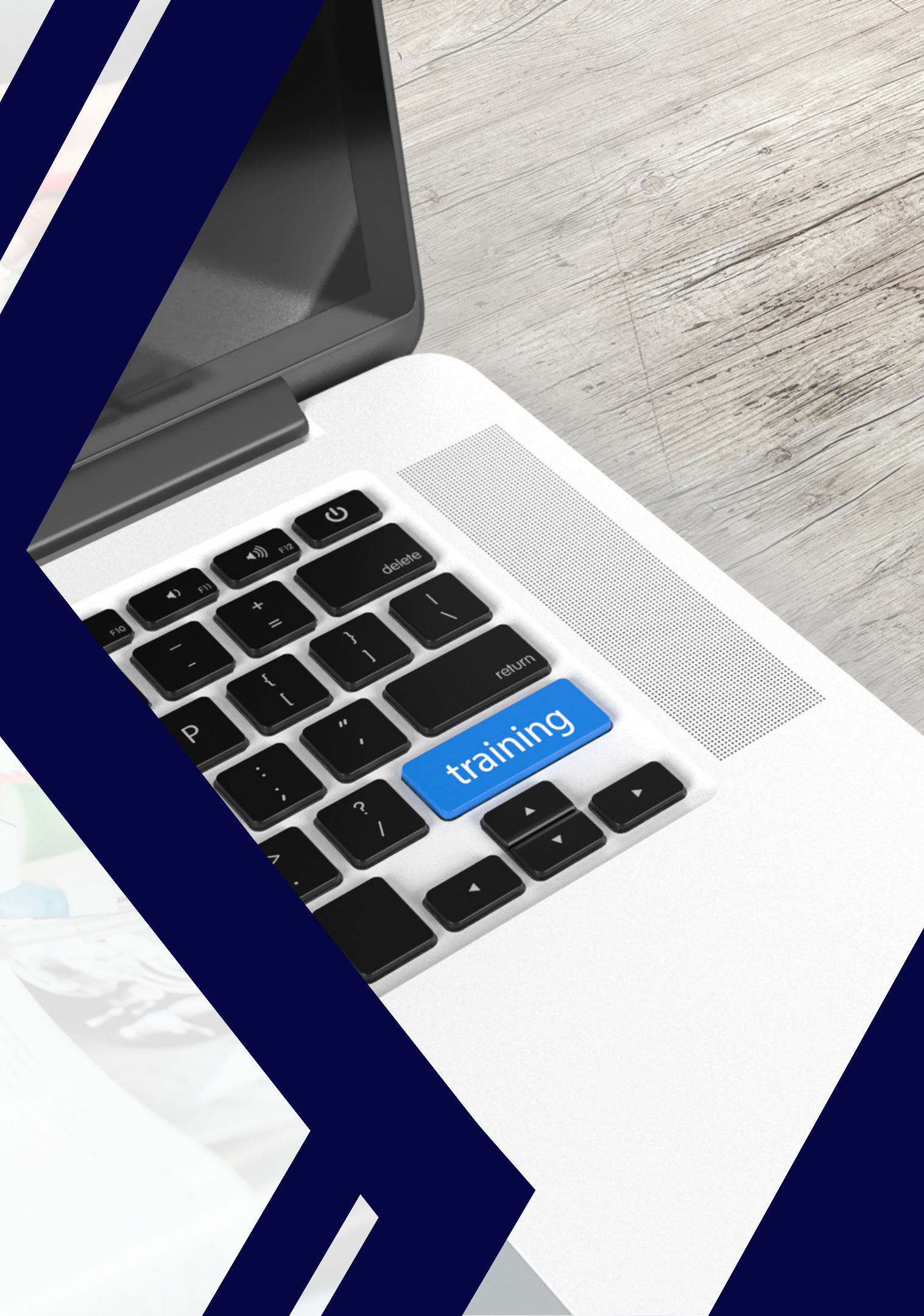

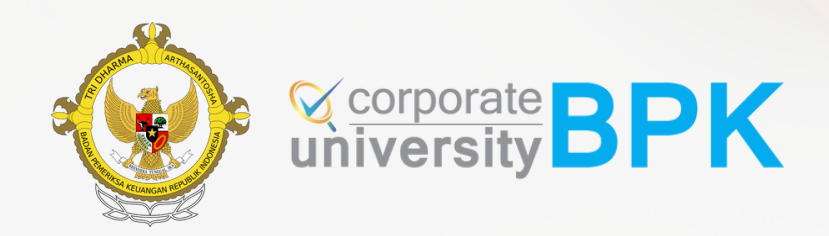

# Alur Pendaftaran

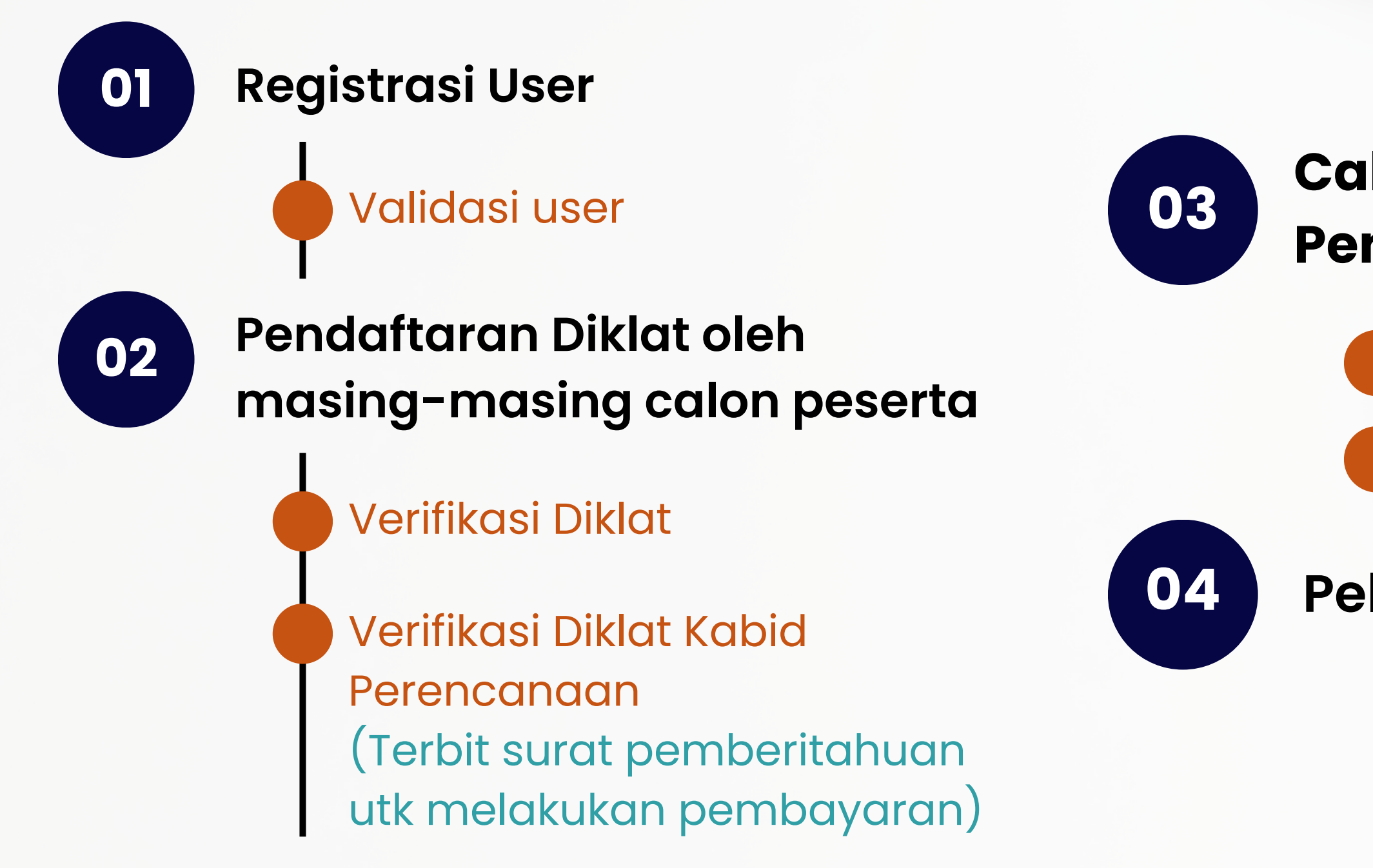

# Calon Peserta Melakukan Pembayaran dan Konfirmasi

Validasi Administrasi

Pemanggilan Peserta

Pelaksanaan Diklat

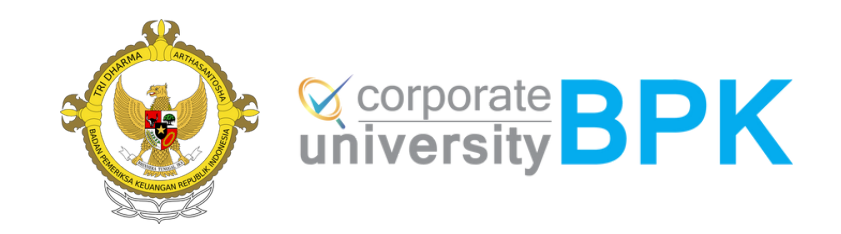

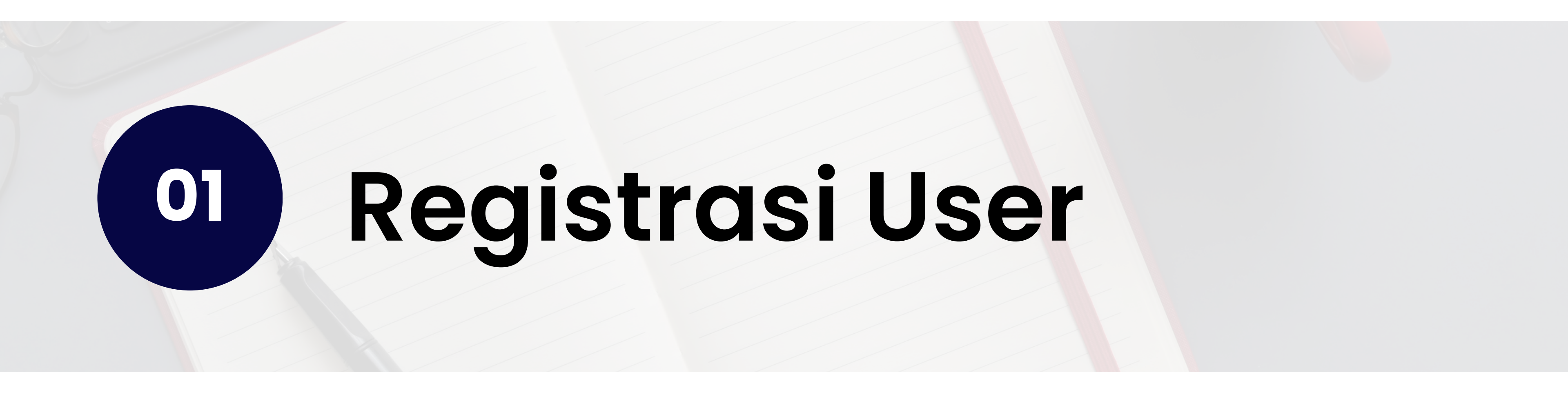

# **Masing2 Calon Peserta melakukan Registrasi User**

| sis                                                                   | corporate BPK          |                                                            |
|-----------------------------------------------------------------------|------------------------|------------------------------------------------------------|
| Please sign in                                                        | using your BPK account | Akses                                                      |
| Email / Usernan<br>Password<br>Captcha<br>24149<br>Remember<br>Regist | re Forgot Password?    | sisdiklat-<br>eksternal.bpk.go.id<br><b>Pilih Register</b> |

- kerja.
- login ke sisdiklat.

| Register              |                 |                     |                      | Masukan I                     |
|-----------------------|-----------------|---------------------|----------------------|-------------------------------|
| NIK *                 | NIK             | No HP *             | NoHp                 |                               |
| Nama Sesuai KTP *     | Nama            | Jenis Instansi *    | Pilih Jenis Instansi | NIK<br>Nama Sesuai            |
| Email *               | Email           | Nama Instansi *     | Pilih Instansi       | Email                         |
| Password *            | Password        | Pendidikan Terakhir | Pilih Pendidikan     | KOnfirmasi Pa                 |
| Konfirmasi Password * | PasswordConfirm |                     |                      | No HP<br>Jenis Instansi       |
|                       |                 |                     | Kembali Simpan       | Nama Instans<br>Pendidikan Te |

## asukan Informasi yang di minta

|        | : Masukkan N   |
|--------|----------------|
| КТР    | : Masukkan N   |
|        | : Masukkan E   |
|        | : Masukkan P   |
| ssword | : Konfirmasi F |
|        | : Masukkan M   |
|        | : Masukkan J   |
| i      | : Masukkan N   |
| rakhir | : Masukkan P   |

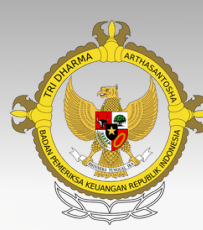

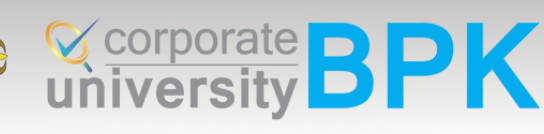

#### • Setelah calon peserta melakukan registrasi user, Badiklat akan melakukan validasi maksimal 1 x 24 jam pada hari

 Calon peserta akan mendapatkan notifikasi email yang berisi informasi bahwa usulan registrasi user telah divalidasi oleh Badiklat disertai dengan user name yang digunakan untuk masuk ke LMS Badiklat

• untuk selanjutnya email dapat digunakan untuk proses

IIK yang terdiri dari 16 digit ama Sesuai KTP dan diisi **tanpa gelar** mail, ini akan dipakai untuk masuk ke sisdiklat assword Password No HP / Whatsapp enis Instansi lama Instansi endidikan Terakhir (Pendidikan minimal S1)

# SUDAH REGISTRASI USER?

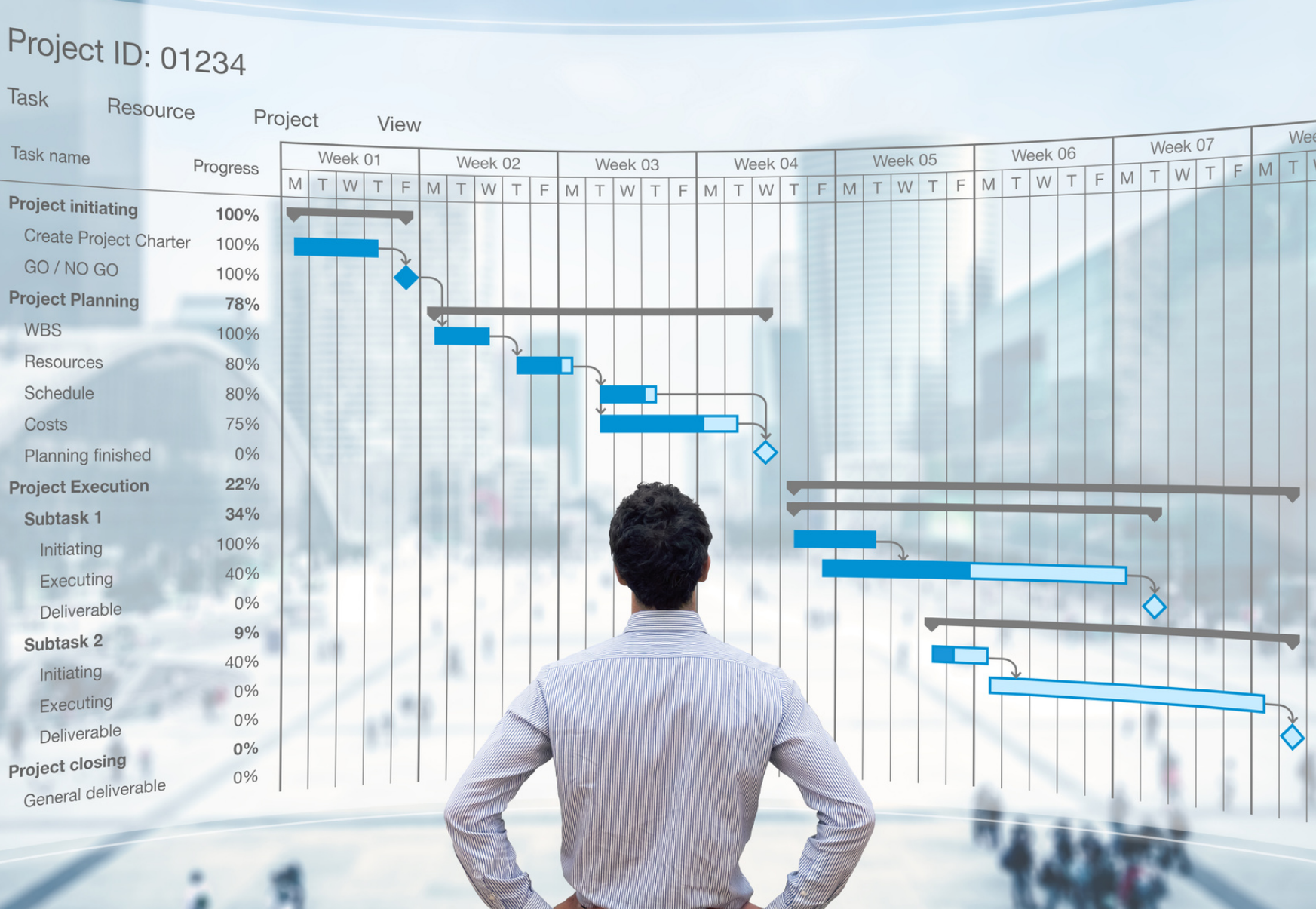

Silahkan Masuk kembali ke Sisdiklat-eksternal.bpk.go.id untuk mendaftar diklat sesuai kebutuhan

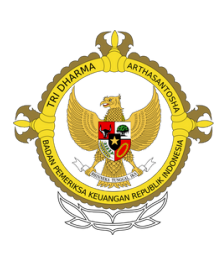

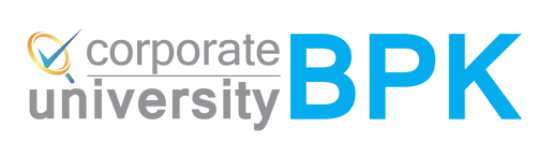

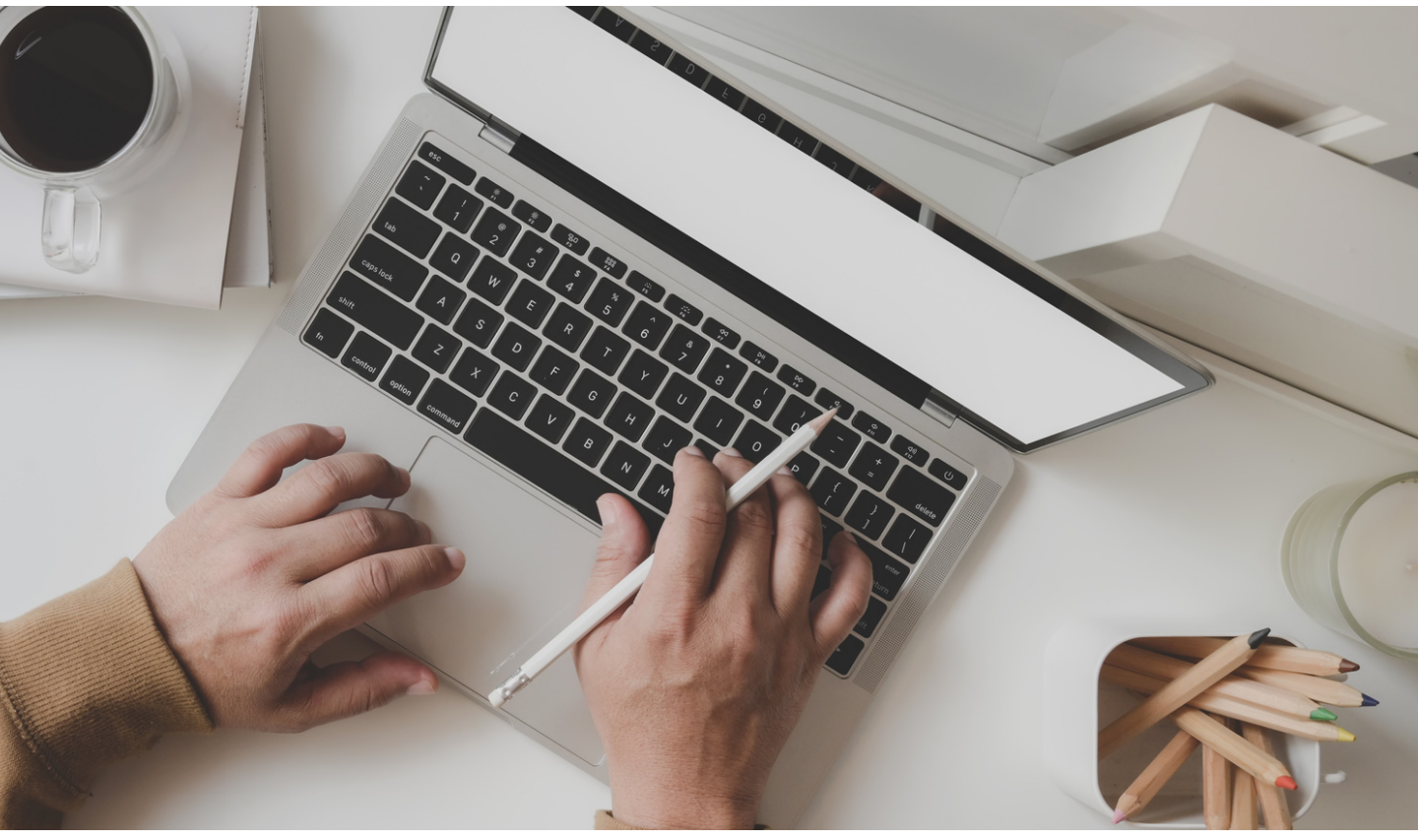

# Apabila proses registrasi user telah berhasil.

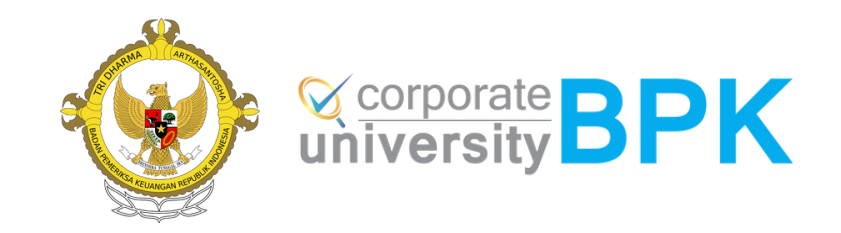

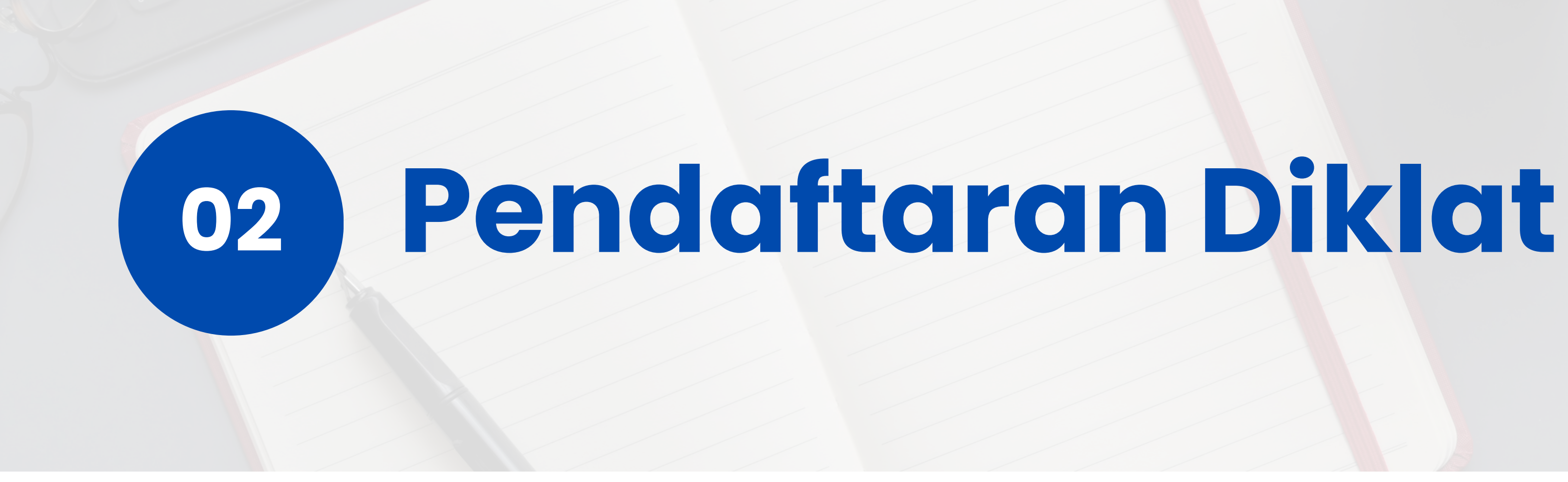

# **Masing2 Calon Peserta melakukan Pendaftaran Diklat**

| Sisdiklat<br>Corporate BPK            |                                  |
|---------------------------------------|----------------------------------|
| Please sign in using your BPK account | Akses                            |
| Password Forgot Password?             | sisdiklat-<br>eksternal.bpk.go.i |
| Captcha<br>24<br>Remember Me          | Pilih Sign In                    |
| Register Sign in                      |                                  |

#### Notifikasi Validasi User Inbox ×

no-reply@bpk.go.id

to me 🦷

Hai, Bidang perencanaan

Selamat, Status anda sudah divalidasi dan Anda telah berhasil menjadi user aktif Sisdiklat Eksternal Silakan login ke alamat Login Sisdiklat dan mendaftar diklat yang tersedia

Terima Kasih Bidang Perencanaan Badiklat PKN

Badiklat PKN BPK RI

JI. Pusdiklat BPK RI, Kalibata, Jakarta Selatan DKI Jakarta, 12750 (021) 79190864

- Pilih Sign In

#### Apabila Gagal Sign In, lakukan langkah berikut :

- menjadi user aktif Sisdiklat Eksternal.
- PIC Badiklat/Balai Diklat.

## **Contoh Tampilan Email** Notifikasi Validasi User

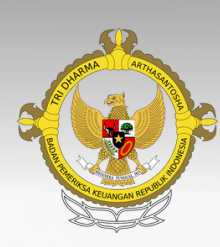

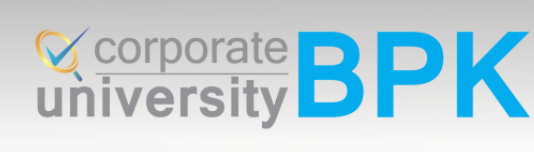

#### • Masuk/akses ke sisdiklat-eksternal.bpk.go.id

• Masukkan email sesuai email yang didaftarkan • Masukkan Password yang sudah di buat sebelumnya

• Pastikan bahwa anda telah menerima email notifikasi bahwa status sudah tervalidasi dan telah berhasil

• Apabila belum ada email notifikasi silahkan menghubungi

# Masing2 Calon Peserta melakukan **Pendaftaran Diklat**

#### Katalog Diklat Tersedia

| NO. | NAMA                                            | LOKASI                                                              | JUMLAH<br>HARI | JUMLAH<br>JP | JUMLAH<br>KELAS | JUMLAH<br>PESERTA | BIAYA                                                    | TANGGAL<br>MULAI S.D<br>SELESAI         | TANGGAL<br>TUTUP<br>DAFTAR | $\frown$ |
|-----|-------------------------------------------------|---------------------------------------------------------------------|----------------|--------------|-----------------|-------------------|----------------------------------------------------------|-----------------------------------------|----------------------------|----------|
| 1   | Registrasi KAP Tingkat Partner                  | Badan Pendidikan<br>dan Pelatihan<br>Pemeriksaan<br>Keuangan Negara | 2              | 0.0          | 3               | 135               | Rp. 2,035,000                                            | 13 Mei 2024 s.d<br>14 Mei 2024          | 31 Maret<br>2024           | ✓ Daftar |
| 2   | Registrasi KAP Tingkat Pemeriksa                | Badan Pendidikan<br>dan Pelatihan<br>Pemeriksaan<br>Keuangan Negara | 5              | 0.0          | 16              | 720               | Rp. 2,430,000                                            | 13 Mei 2024 s.d<br>17 Mei 2024          | 31 Maret<br>2024           | ✓ Daftar |
| 3   | Pemeriksaan Infrastruktur Jalan dan<br>Jembatan | Badan Pendidikan<br>dan Pelatihan<br>Pemeriksaan<br>Keuangan Negara | 5              | 50.0         | 1               | 40                | Menginap: Rp. 6,575,000<br>Tidak Menginap: Rp. 5,045,000 | 1 Juli 2024 s.d 5<br>Juli 2024          | 1 Juli 2024                | ✓ Daftar |
| 4   | Penghitungan Kerugian Negara/Daerah             | Badan Pendidikan<br>dan Pelatihan<br>Pemeriksaan                    | 3              | 30.0         | 1               | 30                | Menginap: Rp. 4,520,000<br>Tidak Menginap: Rp. 3,500,000 | 9 September<br>2024 s.d 11<br>September | 9<br>September<br>2024     | ✓ Daftar |

Tampilan Dashboard awal sisdiklatt, menampilkan topik diklat Eksternal yang diselenggarakan oleh Badiklat PKN, Silahkan memilih :

- **Registrasi KAP Tingkat Partner** --> untuk Partner
- Registrasi KAP Tingkat Pemeriksa --> untuk pemeriksa

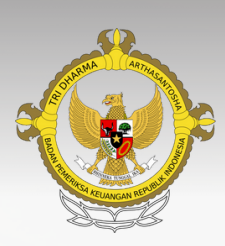

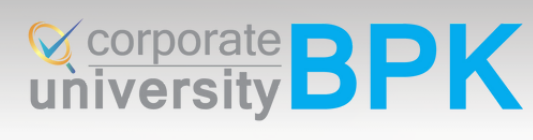

Klik Daftar pada topik diklat yang akan diikuti **Registrasi KAP Tingkat Partner** atau **Tingkat Pemeriksa** 

# proses Pendaftaran Diklat

### Daftar Diklat

#### Informasi Diklat

Nama Diklat Registrasi KAP Tingkat Partner

#### Lokasi

Badan Pendidikan dan Pelatihan Pemeriksaan Keuangan Negara

Tanggal Mulai s/d Selesai 13 Mei 2024 s.d 14 Mei 2024

Meotde Diklat Distance Learning

Biaya Rp. 2,035,000

| Peserta | Jum. | Jum. JP | Jum. Kelas |
|---------|------|---------|------------|
| 135     | Hari | 0.0     | 3          |
|         | 2    |         |            |

#### Informasi Peserta Ekternal Form Upload NIK Dokumen Pendaftaran Br 9630147852012345 Nama Sesuai KTP Daftar diklat $\checkmark$ Email / Nomor Hp Dengan ini menyatakan bahwa data j daftardiklat.bpk@gmail.com / 081222218786 Pendidikan Terakhir S1/D4 Instansi BUMN - Garuda Indonesia

#### Upload File surat permohonan Diklat sesuai format

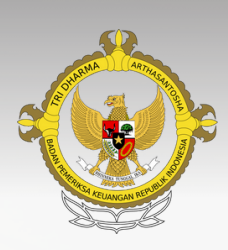

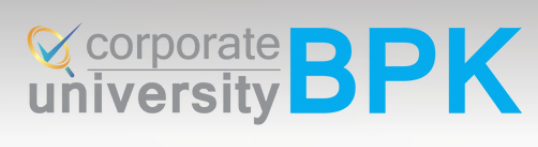

|                           |                        | and a star                |   | Kembali |    |
|---------------------------|------------------------|---------------------------|---|---------|----|
|                           |                        |                           |   |         |    |
| <b>rowse</b><br>Surat Dok | No file s<br>cumen unt | elected.<br>uk divalidasi | ) |         | 10 |
| yang say                  | a                      | adalah benar              |   |         |    |
|                           |                        |                           |   |         | A  |

# Proses Pendaftaran Diklat

#### Katalog Diklat Tersedia

| NO. | NAMA                                             | LOKASI                                                        | JUMLAH<br>HARI | JUMLAH<br>JP | JUMLAH<br>KELAS | JUMLAH<br>PESERTA | BIAYA                              |
|-----|--------------------------------------------------|---------------------------------------------------------------|----------------|--------------|-----------------|-------------------|------------------------------------|
| 1   | Registrasi KAP Tingkat Partner                   | Badan Pendidikan dan Pelatihan<br>Pemeriksaan Keuangan Negara | 2              | 0.0          | 3               | 135               | R                                  |
| 2   | Registrasi KAP Tingkat Pemeriksa                 | Badan Pendidikan dan Pelatihan<br>Pemeriksaan Keuangan Negara | 5              | 0.0          | 16              | 720               | R                                  |
| 3   | Pemeriksaan Infrastruktur Jalan dan<br>Jembatan  | Badan Pendidikan dan Pelatihan<br>Pemeriksaan Keuangan Negara | 5              | 50.0         | 1               | 40                | Menginap: Rp<br>Tidak Menginap: Rp |
| 4   | Penghitungan Kerugian Negara/Daerah              | Badan Pendidikan dan Pelatihan<br>Pemeriksaan Keuangan Negara | 3              | 30.0         | 1               | 30                | Menginap: Rp<br>Tidak Menginap: Rp |
| 5   | Pemeriksaan Infrastruktur Gedung dan<br>Bangunan | Badan Pendidikan dan Pelatihan<br>Pemeriksaan Keuangan Negara | 5              | 50.0         | 1               | 40                | Menginap: Rp<br>Tidak Menginap: Rp |

#### Katalog Diklat Terdaftar

| Show 10 | ✓ entries                      |                                                               |                |           |                 |                   |          |
|---------|--------------------------------|---------------------------------------------------------------|----------------|-----------|-----------------|-------------------|----------|
| NO.     | NAMA DIKLAT                    | LOKASI                                                        | JUMLAH<br>HARI | JUMLAH JP | JUMLAH<br>KELAS | JUMLAH<br>PESERTA |          |
| 1       | Registrasi KAP Tingkat Partner | Badan Pendidikan dan Pelatihan Pemeriksaan<br>Keuangan Negara | 2              | 0.0       | 3               | 135               | 13/<br>1 |

#### Pada bagian ini akan tampak status untuk diklat yang dipilih yaitu "Pendaftaran Diklat"

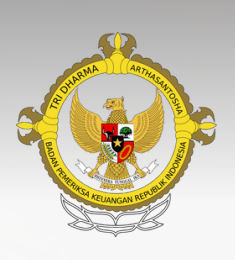

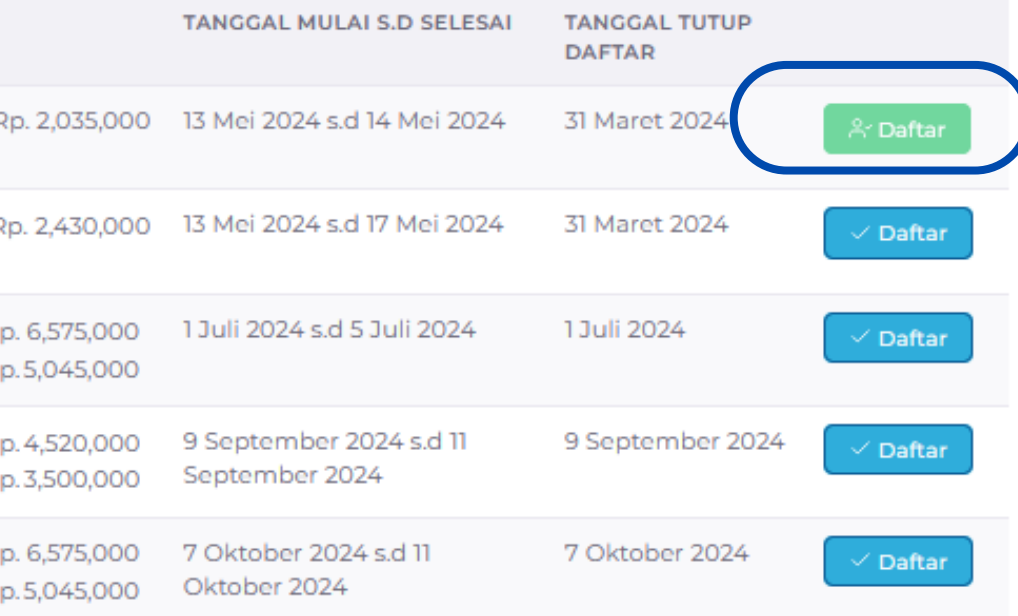

Tombol Berubah warna menjadi **hijau** 

corporate **BPK** 

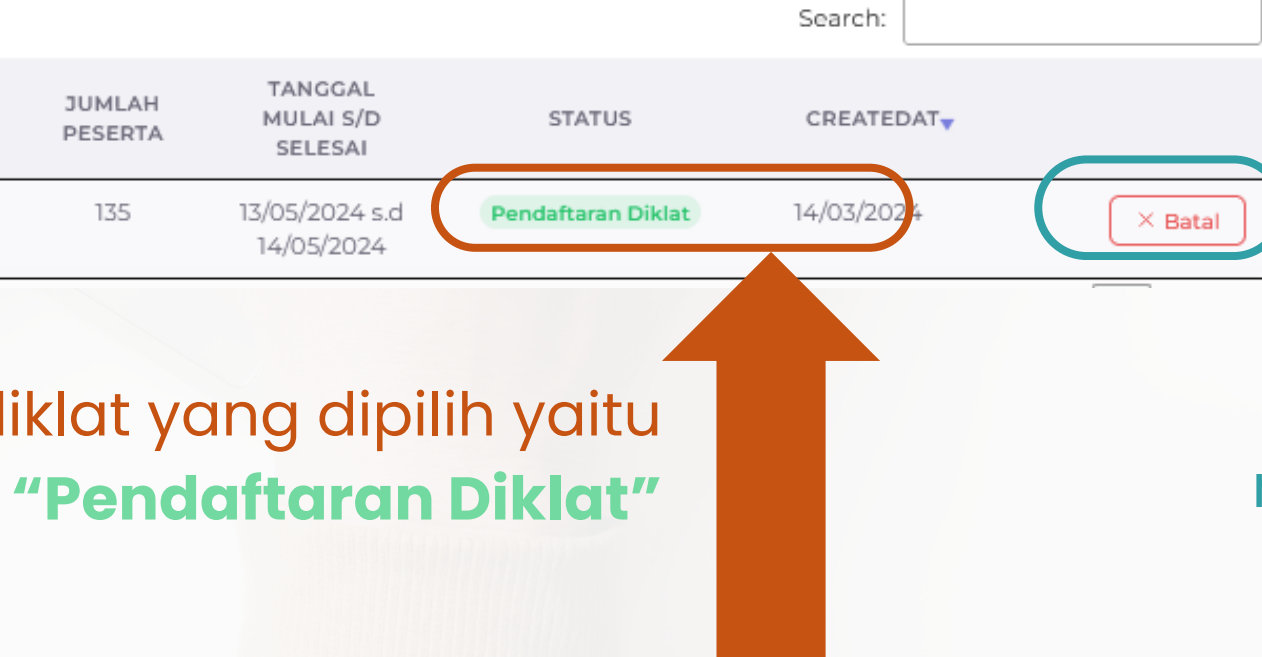

Klik Batal apabila akan membatalkan pendaftaran

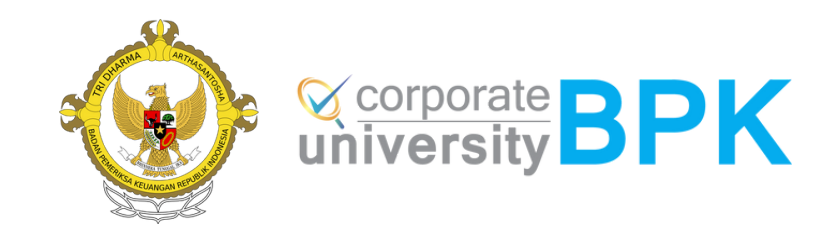

# O3 Pembayaran dan Konfirmasi biaya diklat

## Proses Pembayaran dan konfirmasi bukti pembayaran biaya diklat

| NO. | NAMA DIKLAT                    | LOKASI                                                           | JUMLAH<br>HARI | JUMLAH<br>JP | JUMLAH<br>KELAS | JUMLAH<br>PESERTA |
|-----|--------------------------------|------------------------------------------------------------------|----------------|--------------|-----------------|-------------------|
| 1   | Registrasi KAP Tingkat Partner | Badan Pendidikan dan<br>Pelatihan Pemeriksaan<br>Keuangan Negara | 2              | 0.0          | 3               | 135               |

Showing 1 to 1 of 1 entries

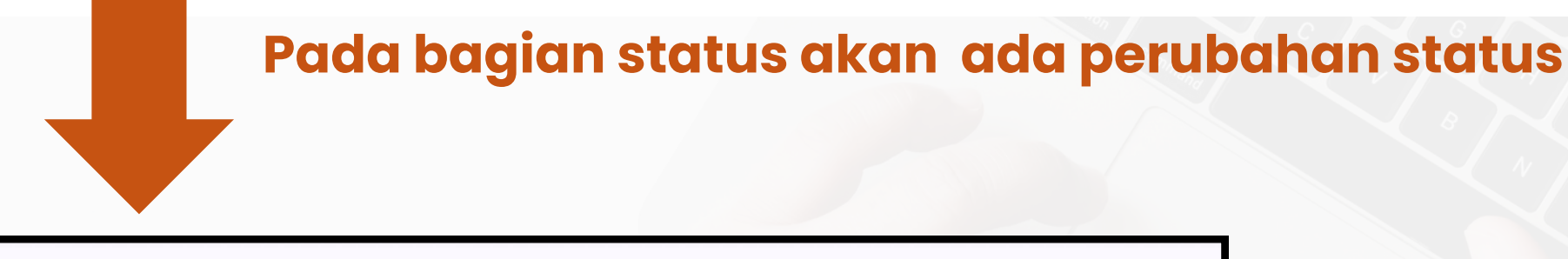

Menunggu Proses Validasi Administrasi Klik tombol untuk melihat informasi pembayaran  $\odot$ B Klik tombol upload bukti pembayaran

apabila status sudah berubah dari "Pendaftaran Diklat" menjadi "Menunggu validasi administrasi", maka calon peserta diminta untuk melakukan pembayaran dan mengkonfirmasi dengan cara upload bukti pembayaran

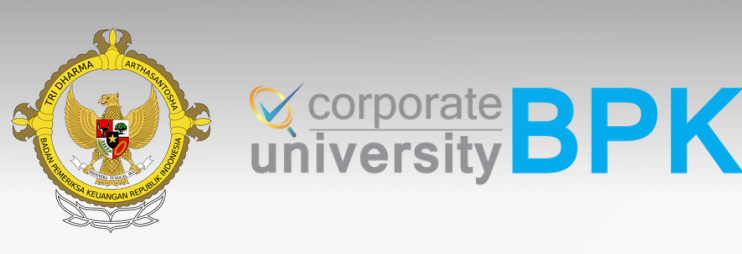

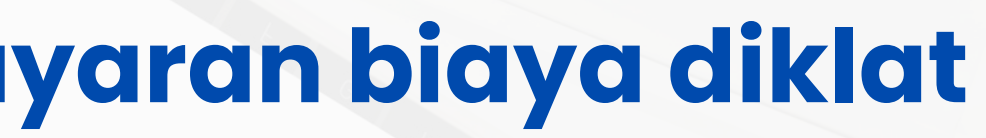

| tue /                               |                    |            |         |  |
|-------------------------------------|--------------------|------------|---------|--|
|                                     |                    | Previous   | 1 Next  |  |
| 13/05/2024<br>s.d<br>14/05/2024     | Pendaftaran Diklat | 14/03/2024 | × Batal |  |
| TANGGAL<br>MULAI S/<br>D<br>SELESAI | STATUS             | CREATEDAT  |         |  |

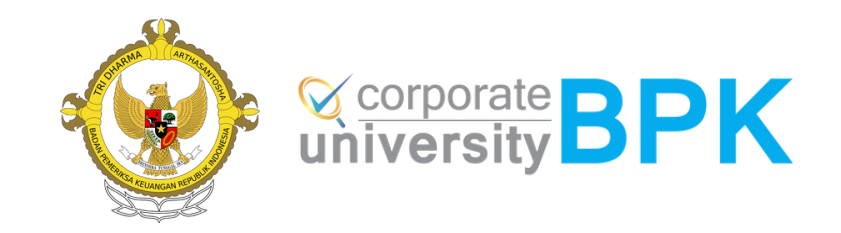

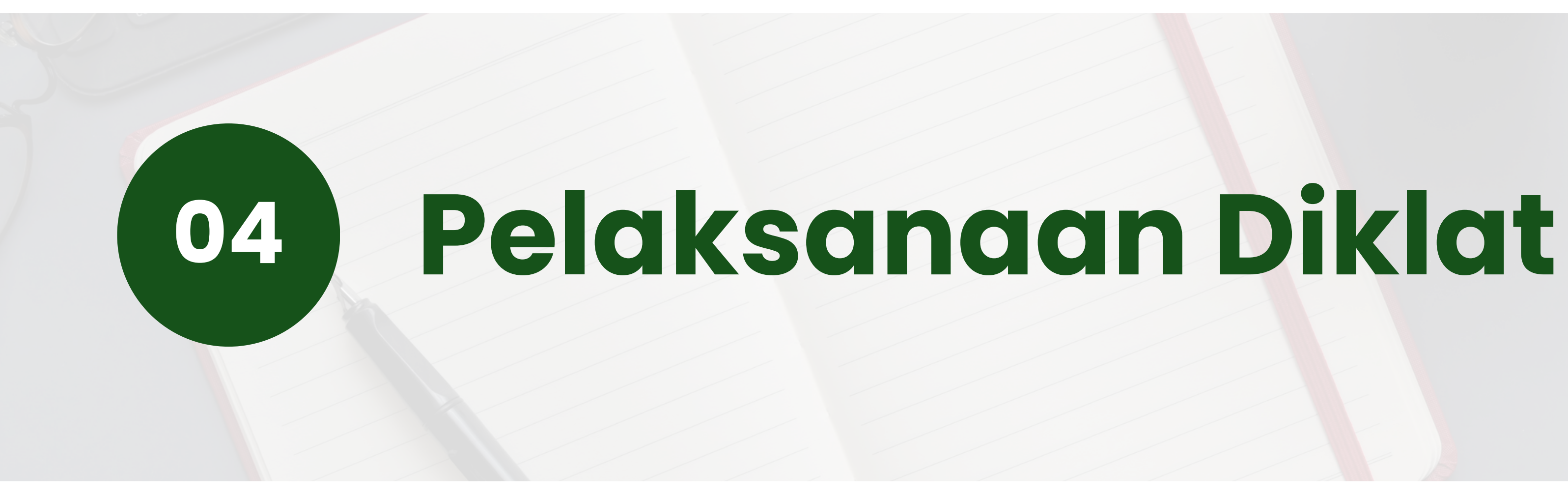

# **Pelaksanaan Diklat**

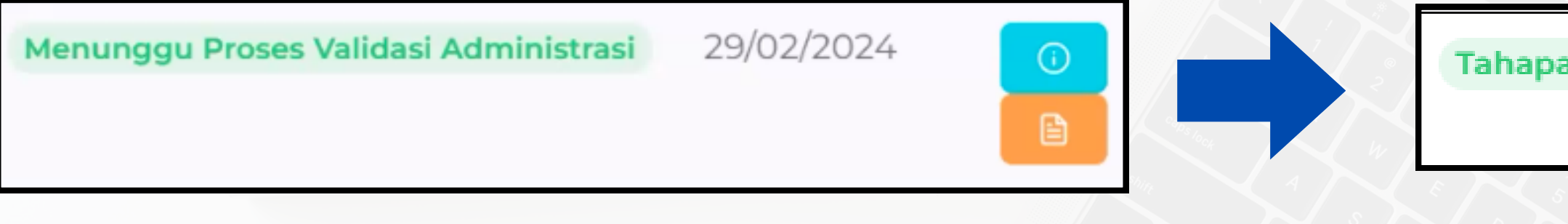

- Apabila bukti pembayaran telah sesuai dan telah di validasi oleh Badiklat PKN maka status pendaftaran berubah menjadi **"Tahapan Diklat"**
- Peserta akan dihubungi panitia untuk dimasukkan ke dalam WAG peserta diklat dan diinformasikan mengenai teknis pelaksanaan diklat melalui surat pemanggilan diklat
- Peserta mengikuti diklat

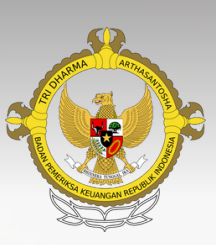

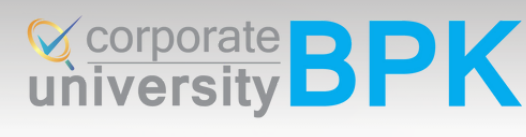

#### Tahapan Diklat

04/03/2024

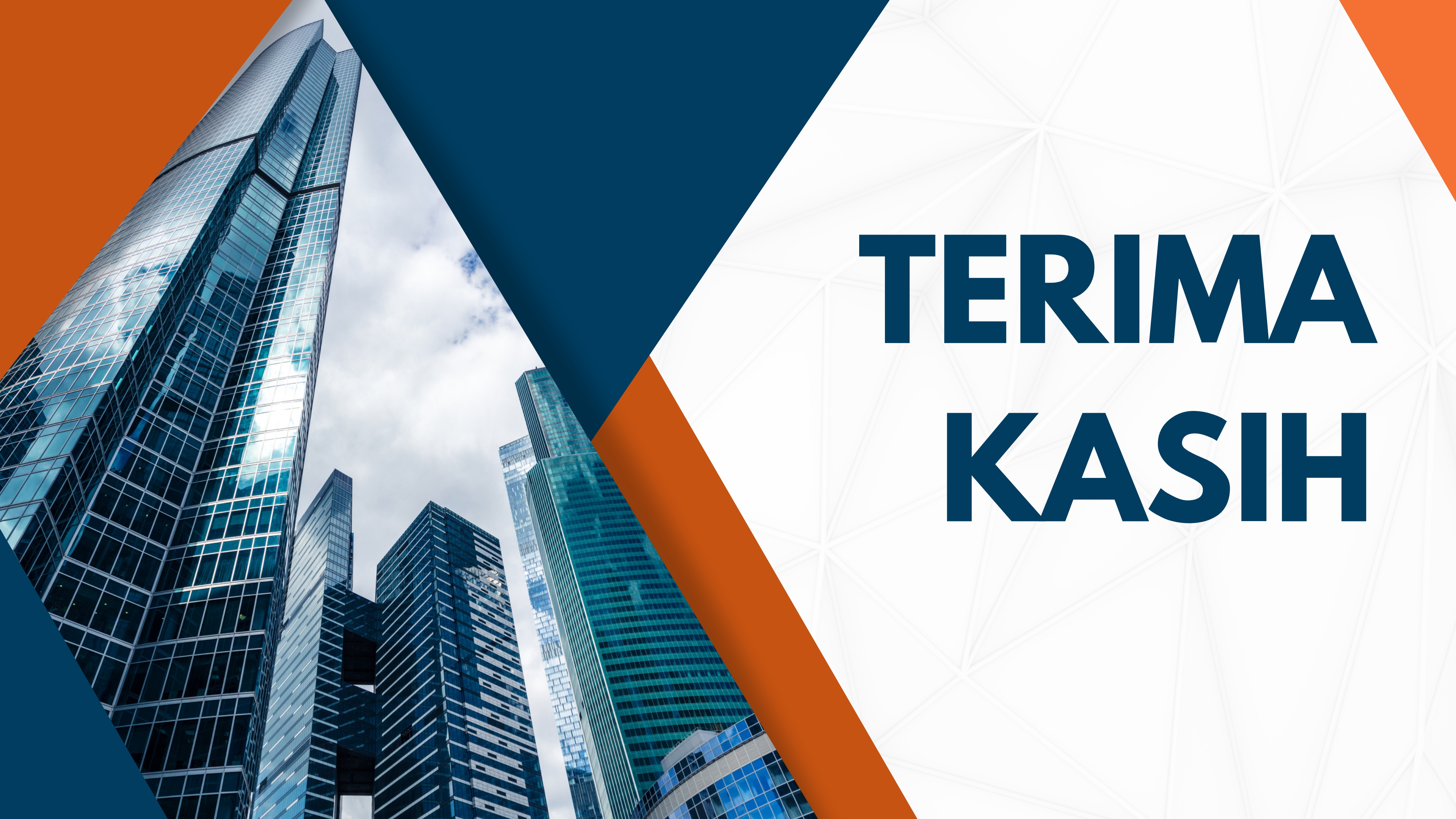